**COLOR SQA in Pretrial** 

## reach the pretrial platform by www.color?trial.com\_than select the 'pretrial' tab

Please reach the pretrial platform by <u>www.color3trial.com</u>, than select the 'pretrial' tab. If you click on the link the platform will open; then please enter your email address and click the 'I never logged in before' to choose a password.

If this is not working please send email address of contact to <u>colortrial@vumc.nl</u>, probably the new e-mail is not linked to your site or you site is not registered yet.

Afterwards you can register 3 pretrial cases in which we kindly ask you to submit a full length video of 1 male TaTME procedure, 1 female TaTME procedure, 1 male lap TME. Please record the abdominal and transanal phase including specimen extraction and anastomosis. See the attached step by step tutorial guide to further assistance.

## Some further instructions:

- 1) Please note that the platform supports only .mp4 format
- Although we ask full length video of the procedure; we won't need 4k quality / >20GB large files. Try to reduce the total size per case <10 GB</li>

3) Please rename the video files in a logical way; Pretrial TaTME male transanal part a Pretrial TaTME male transanal part b Pretrial TaTME male transanal part c Pretrial TaTME male abdominal part a Pretrial TaTME male abdominal part b Etc.

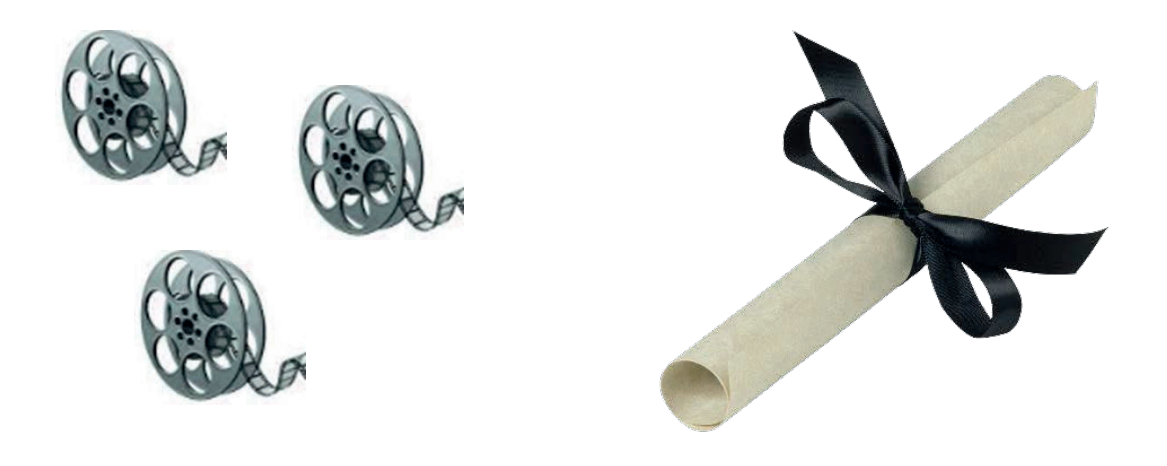

COLOR III pretrial guide Step by step Questions?

colortrial@vumc.nl

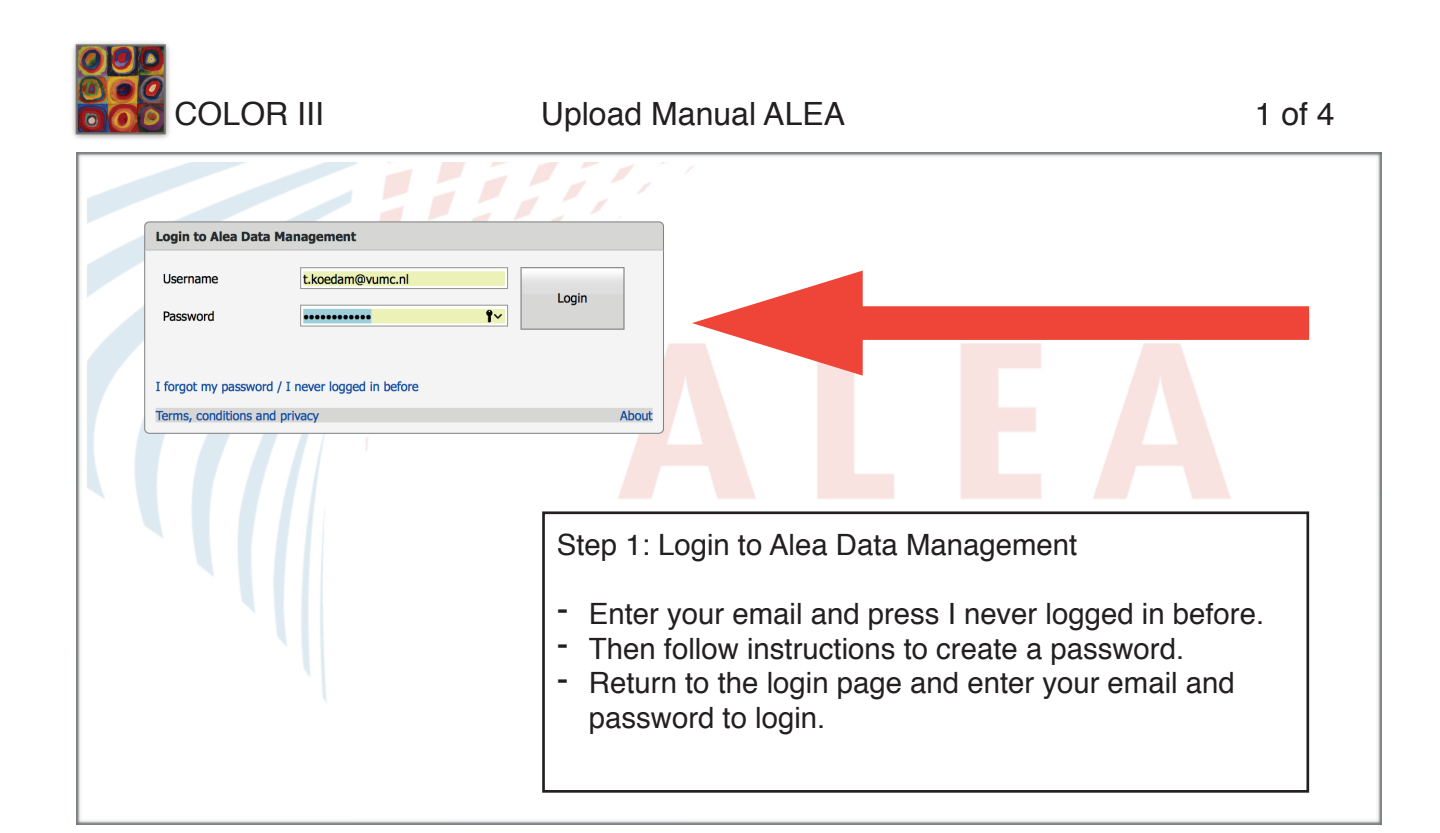

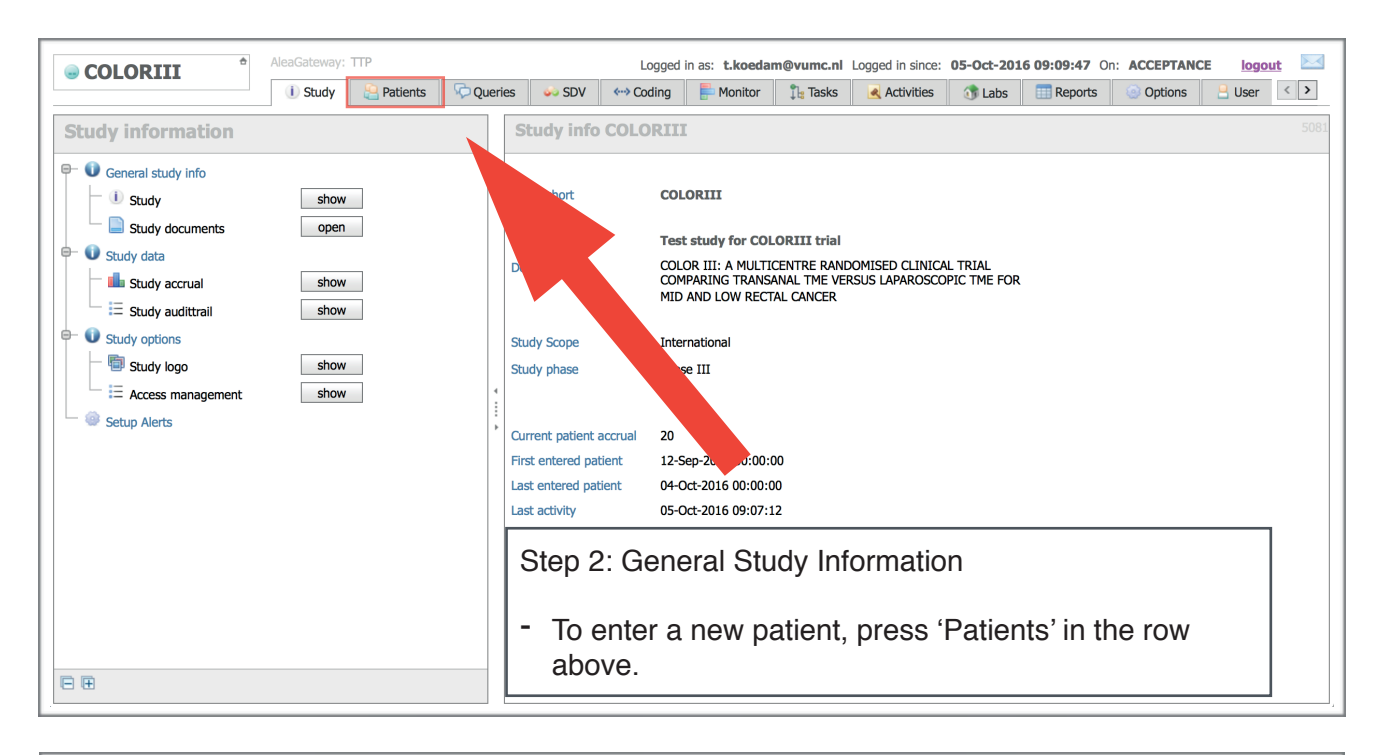

|                                                   | Alea0                                                                   | Gateway: TTP     | Logged in as: t.koedam@vumc.nl Logged in since: |       |              |             | :: 05-Oct-2016 09:09:47 On: ACCEPTANCE logout |              |              |            |                     |              |         |
|---------------------------------------------------|-------------------------------------------------------------------------|------------------|-------------------------------------------------|-------|--------------|-------------|-----------------------------------------------|--------------|--------------|------------|---------------------|--------------|---------|
| 001010                                            | i                                                                       | Study 📒 Patients | 🖓 Queries                                       | 🧼 SDV | ↔ Coding     | P Monitor   | 违 Tasks                                       | 属 Activities | 🐧 Labs       | III Report | ts 🥥 Options        | 📙 Use        | r < >   |
| E Layout   🕃   👺   🖻 🗄                            |                                                                         |                  |                                                 |       |              |             |                                               |              |              |            |                     |              |         |
| Drag a column header here to group by that column |                                                                         |                  |                                                 |       |              |             |                                               |              |              |            |                     |              |         |
| Status                                            | 😻 Institute                                                             |                  | Clinician                                       |       | Δ            | Patient key |                                               | Δ            | Registration | n date 🛛 🗸 | 🔒 Last update       | ⊽ <u>i</u> 1 | Dossier |
| 9                                                 |                                                                         | ♥                |                                                 |       | Ŷ            |             |                                               | Ŷ            |              | ~ 🕈        |                     | ] 🕈          |         |
| Male                                              | VU (VUMC)                                                               | 8                | Tuynman                                         |       |              | VUMC-003    |                                               |              | 04-Oct-2016  |            | 04 .59:1            | .2 🕕         | open    |
| TaTMEupl                                          | Imperial College Londor                                                 | n (ICL) 🛛 🚪      | 3 Tsai                                          |       |              | 🔒 ICL-002   |                                               |              | 03-Oct-2016  |            | <mark>6:02:3</mark> | <b>19</b> () | open    |
| TaTMEupl                                          | Imperial College Londor                                                 | n (ICL) 🛛 🗧      | Tsai                                            |       |              | 🔒 ICL-001   |                                               |              | 03-Oct-2016  |            | 15:21:4             | ł5 🕕         | open    |
| Male                                              | VU (VUMC)                                                               | 8                | Tuynman                                         |       |              | VUMC-002    |                                               |              | 26-Sep-2016  |            | 16:08:              | J5 🕕         | open    |
| Male                                              | VU (VUMC)                                                               | 8                | Tuynman                                         |       |              | VUMC-001    |                                               |              | 16-Sep-2016  |            | Sep-2016 16:27:     | 32 🕕         | open    |
| Male                                              | FormsVision BV (FV)                                                     | 8                | van der Don                                     | ĸ     |              | 🔒 FV-015    |                                               |              | 13-Sep-2016  |            | 04-Oct-2016 16:52:3 | <i>9</i> ()  | open    |
| TaTMEupl                                          | FormsVision BV (FV)                                                     | 8                | van der Don                                     | ĸ     |              | 🔒 FV-006    |                                               |              | 12-Sep-2016  |            | 05-Oct-2016 09:07:0 | J9 🕕         | open    |
| LapTMEup                                          | FormsVision BV (FV)                                                     | 8                | van der Don                                     | ĸ     |              | 🔒 FV-010    |                                               |              | 12-Sep-2016  |            | 27-Sep-2016 09:55:  | 57 🕕         | open    |
| CATLaTME                                          | FormsVision BV (FV)                                                     | 8                | van der Don                                     | ĸ     |              | 🔒 FV-011    |                                               |              | 12-Sep-2016  |            | 19-Sep-2016 10:00:  | 59 🕕         | open    |
| CATTaTME                                          | FormsVision BV (FV)                                                     | 8                | van der Don                                     | ĸ     |              | 🔒 FV-007    |                                               |              | 12-Sep-2016  |            | 19-Sep-2016 09:59:  | 56 🕕         | open    |
| TaTMEupl                                          | FormsVision BV (FV)                                                     |                  |                                                 |       |              |             |                                               |              | open         |            |                     |              |         |
| LapTMEup                                          | FormsVision BV (FV)<br>a van der De Step 3: Lay-out registered patients |                  |                                                 |       |              |             |                                               |              | open         |            |                     |              |         |
| LapTMEup                                          | FormsVision BV (FV)                                                     | 8                | van der Do                                      |       |              |             |                                               |              |              |            |                     |              | open    |
| Male                                              | FormsVision BV (FV)                                                     | 8                | van der Do                                      |       | اد ( ۸ ما ما |             | 1: 1                                          |              |              |            |                     |              | open    |
| TaTMEupl                                          | FormsVision BV (FV)                                                     | 8                |                                                 |       |              |             |                                               |              |              | open       |                     |              |         |
| TaTMEupl                                          | FormsVision BV (FV)                                                     | 8                | van der Dd                                      | •     |              |             |                                               |              |              |            |                     |              | open    |
| Female                                            | FormsVision BV (FV)                                                     | 8                | van der Don                                     | ĸ     |              | 8 FV-004    |                                               |              | 12-Sep-2016  |            | 12-Sep-2016 13:19:  | J5 🚺         | open    |

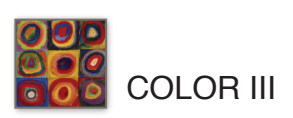

| 🗎 Layout       |                               |                                      |                               |                | Recent patients      | Add ne | ew patien |
|----------------|-------------------------------|--------------------------------------|-------------------------------|----------------|----------------------|--------|-----------|
|                |                               |                                      |                               |                |                      |        |           |
| Status         | Institute                     | Add new patient in study COLORIII    |                               | x ation date   | 7 🧕 Last update 🛛 🛛  | i) I   | Dossier   |
|                | 8                             |                                      |                               |                | 2                    |        |           |
| Male           | VU (VUMC)                     | Select clinician                     |                               | 16             | 04-Oct-2016 15:59:12 |        | open      |
| TaTMEupl       | Imperial College London (ICL) | Drag a column header here to group b | by that column                | 16             | 03-Oct-2016 16:02:39 |        | open      |
| TaTMEupl       | Imperial College London (ICL) | Clinician Full Name                  | Institute Name                | -              | 03-Oct-2016 15:21:45 |        | open      |
| Male           | VU (VUMC)                     |                                      |                               | 116            | 27-Sep-2016 16:08:05 | (i)    | open      |
| Male           | VU (V                         |                                      | Imperial College Lender (ICL) | 16             | 27-Sep-2016 16:27:32 | (i)    | open      |
| M              |                               |                                      |                               | 16             | 04-Oct-2016 16:52:39 | (i)    | open      |
| Tr             |                               | - Tuynnan, Jurnaan (VOMC)            |                               | 16             | 05-Oct-2016 09:07:09 | (i)    | open      |
|                | Form: (rV)                    | Nan der Horst Cander (EV)            |                               | 16             | 27-Sep-2016 09:55:57 | (i)    | open      |
|                | FormsVision BV (FV)           |                                      |                               | 16             | 19-Sep-2016 10:00:59 | (i)    | open      |
|                | FormsVision BV (FV)           |                                      |                               | 16             | 19-Sep-2016 09:59:56 |        | open      |
| TaTMEupl       | FormsVision BV (FV)           |                                      |                               | 40             | 12 Con 2016 11/57/20 | 1      |           |
|                | FormsVision BV (FV)           | Stor                                 | 4: Select Clinician           |                |                      |        |           |
|                | FormsVision BV (FV)           | Otep                                 |                               |                |                      |        |           |
| Male           | FormsVision BV (FV)           |                                      |                               |                |                      |        |           |
| TaTMEupl       | FormsVision BV (FV)           | - 9                                  | elect the name of the h       | and invoction  | tor of the           |        |           |
| TaTMEupl       | FormsVision BV (FV)           | 0                                    |                               | ieau investiga |                      |        |           |
| Female         | FormsVision BV (FV)           | C                                    | OLOR III in your cente        | r.             |                      |        |           |
|                |                               |                                      | ,                             |                |                      |        |           |
|                |                               |                                      |                               |                |                      |        |           |
| Page 1 of 1 (2 | 0 items) < [1] ≥              |                                      |                               |                | Pa                   |        | : 40      |

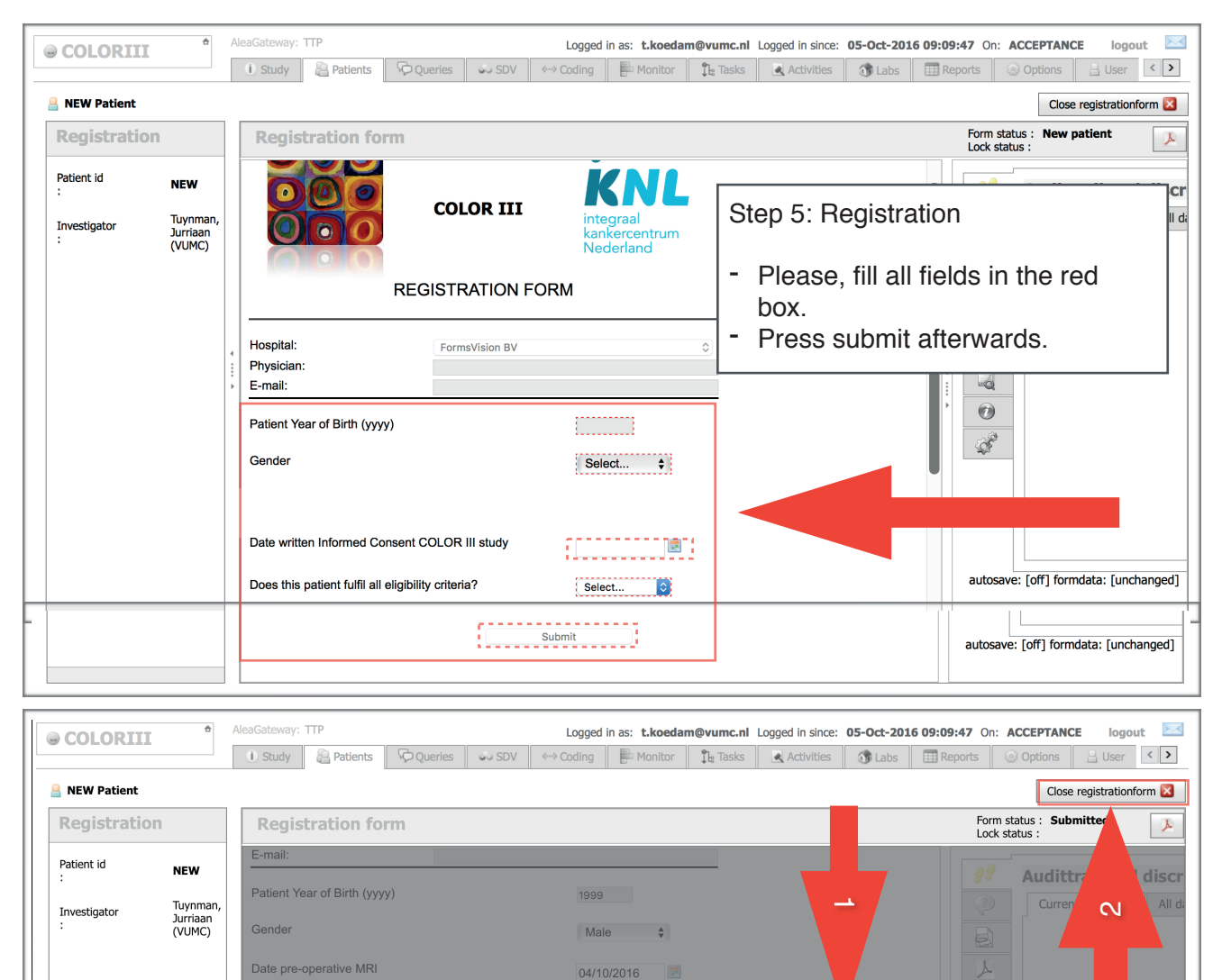

Form submitted

after submitting this form)

The patient has been registered with Username VUMC-004.

Ok

autosave: [off] formdata: [unchanged]

Step 6: Confirmation Registration

Date written Informed Consent COLOR III study

- Note the username of patient in the ISF for de-coding purposes.
- Press 'Ok'
- Then, press "Close Registration Form"

COLOR III

## Upload Manual ALEA

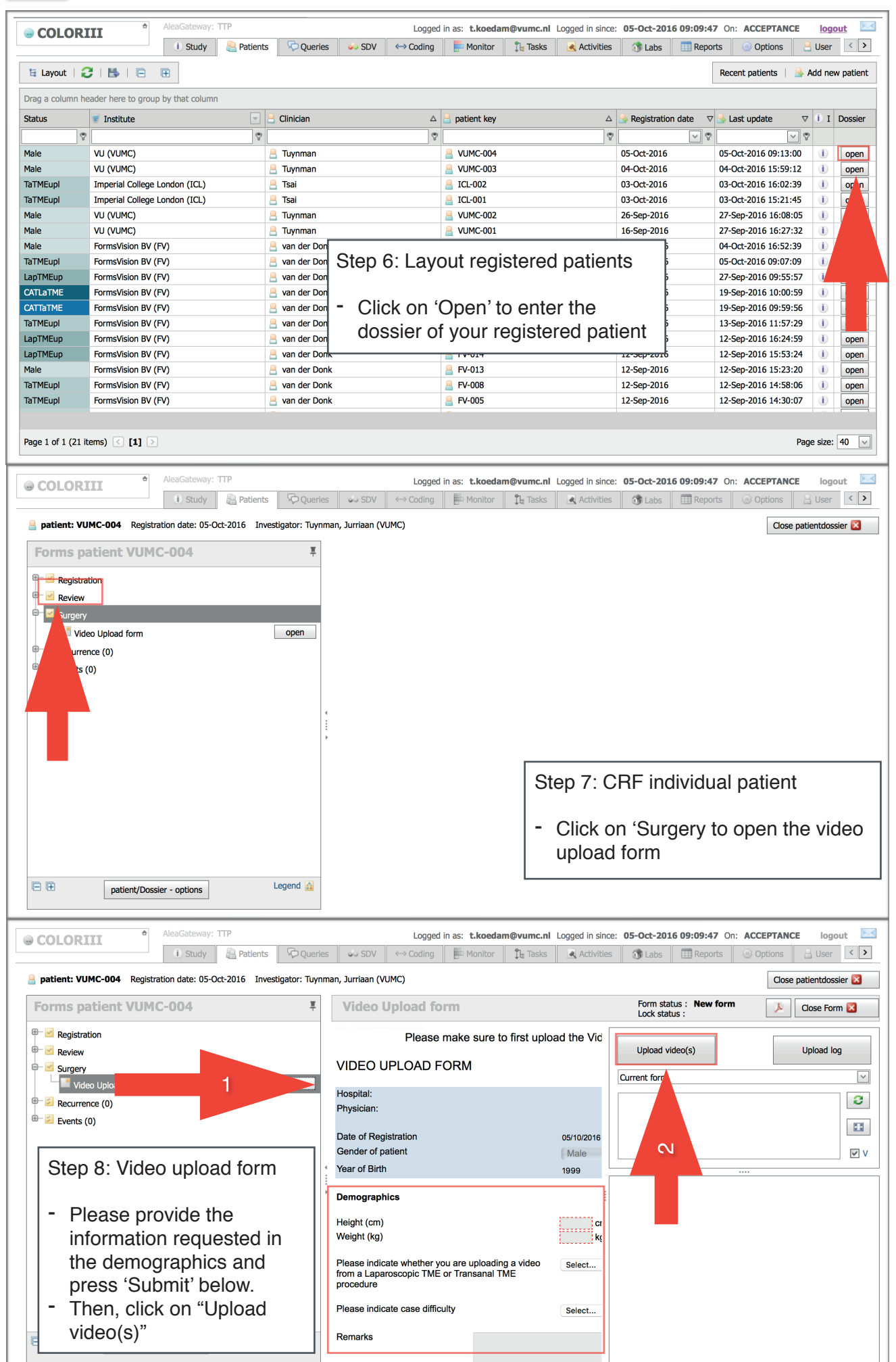

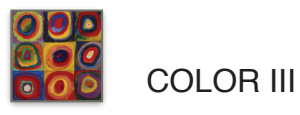

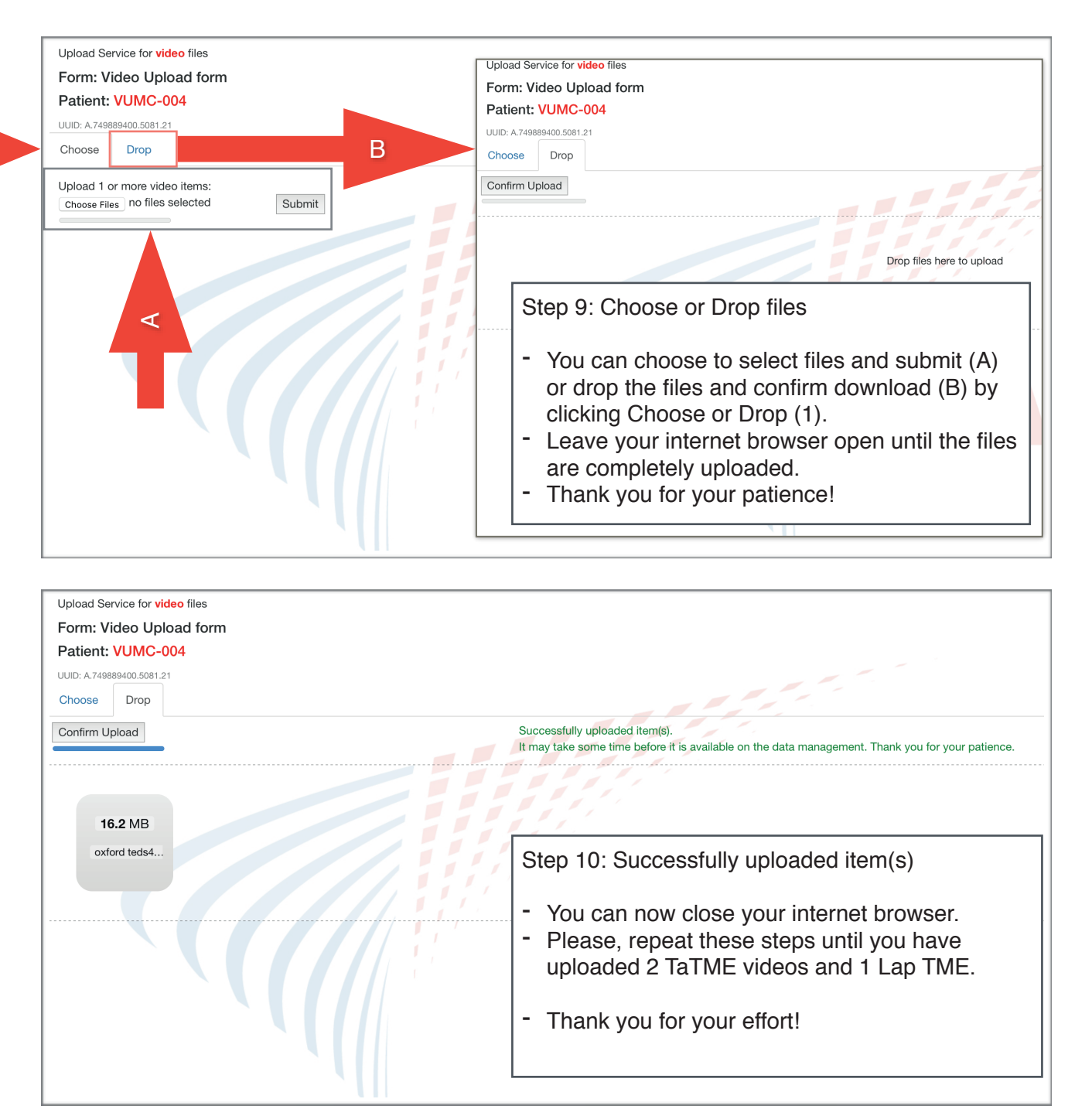

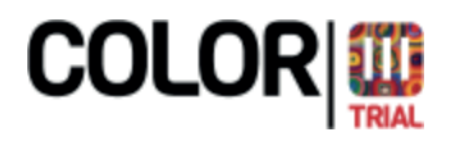

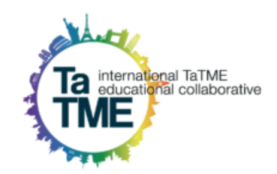